Click the link to take you directly to all events: <u>https://bookwhen.com/sendsocials</u>. All our events are also listed on our website <u>Events - Send Socials (sendsocialsbirmingham.co.uk)</u>.

If you register on the site you will only need to answer all of the questions about your child once. This means you wont need to repeat information for every booking you make. You can register your details after completing the first booking.

The page will look like this:

|       | SEN        | D Socials Birmingha | im CIC - E x +                                     |                     |                                                                                 |               |         |         |    |         |                                                                                                    | -       | C  |
|-------|------------|---------------------|----------------------------------------------------|---------------------|---------------------------------------------------------------------------------|---------------|---------|---------|----|---------|----------------------------------------------------------------------------------------------------|---------|----|
| ~     | C          | https://bo          | okwhen.com/sendsocials#focus=ev-sswx-2023          | 0726100000          |                                                                                 | P             | A       | ය<br>ග  | ۲⊆ | Ē       | <i>~~</i>                                                                                                    |         |    |
| SEN   | D Soc      | ials Birmingl       | ham CIC                                            |                     |                                                                                 |               |         |         |    |         |                                                                                                    | Log     | in |
| S     | .E.I<br>B1 |                     | OCIALS<br>GHAM                                     |                     |                                                                                 |               |         |         |    |         |                                                                                                    |         |    |
| We pr | ovide so   | cial opportunities  | for children with additional needs and disabilitie | es and their famili | es.                                                                             |               |         |         |    |         |                                                                                                    |         |    |
| SCHE  | DULE       |                     |                                                    |                     |                                                                                 |               |         |         |    |         |                                                                                                    |         |    |
|       |            |                     |                                                    |                     |                                                                                 |               |         |         |    |         |                                                                                                    |         |    |
| Ċ     | From 2     | 0 Jul 2023          |                                                    |                     | Premier Access D                                                                | ay-Northfield | l Beach | 1       |    |         | View de                                                                                                    | etails  |    |
| July, | 2023       |                     |                                                    |                     |                                                                                 |               |         |         |    | _       | -                                                                                                    | alers : |    |
| 26    | Wed        | 10am BST            | Premier Access Day-Northfield Beach                |                     |                                                                                 |               |         |         |    |         | _                                                                                                    |         |    |
| 27    | Thu        | 10am BST            | Forest School                                      |                     | anday 31 <sup>st</sup> July 2022<br>s: 10.00 <sup>AM</sup> - 4.00 <sup>PM</sup> | 100           | NOF     | THFIELD | 9  | A STATE | Provide Law (w) (W) (W)<br>production of the Control of the Control o | EL      |    |
|       |            |                     |                                                    |                     |                                                                                 |               |         |         |    |         |                                                                                                    |         |    |

All the activities will be listed in date and time order here

Select an activity you would like to book by clicking onto it and then pressing the View details button

|          | SEND    | ) Socials Birmingham | CIC-E x +                                          |                                                                                                    |
|----------|---------|----------------------|----------------------------------------------------|----------------------------------------------------------------------------------------------------|
| ← (      | з       | https://boo          | kwhen.com/sendsocials#focus=ev-s57m-20230728093000 | 0 A* 12 D 12 G % 🔮                                                                                              |
| SEND     | Soci    | als Birmingha        | am CIC                                             | Log                                                                                                    |
|          |         |                      |                                                    |                                                                                                    |
| Ö F      | From 20 | Jul 2023             |                                                    | Stay and Play- Bring it on Brum View details                                                                    |
| July, 20 | )23     |                      |                                                    |                                                                                                    |
| 26       | Wed     | 10am BST             | Premier Access Day-Northfield Beach                |                                                                                                    |
| 27       | Thu     | 10am BST             | Forest School                                      |                                                                                                    |
|          |         | 12:30pm BST          | Forest School                                      |                                                                                                    |
|          |         | 5pm BST              | Family Pictic and Bubble Play                      |                                                                                                    |
| 28       | Fri     | 9:30am BST           | Stay and Play- Bring it on Brum                    |                                                                                                    |
|          |         | 2:45pm BST           | Gymnastics Free Play                               |                                                                                                    |
| 31 1     | Mon     | 10am BST             | Ten Pin Bowling                                    |                                                                                                    |
|          |         | 12pm BST             | Indoor Climbing                                    |                                                                                                    |
|          |         | 1:15pm BST           | Indoor Climbing                                    | Friday, 28 July '23 9:30am – 11:30am BST                                                                        |
|          |         | 2:30pm BST           | Tobogganing                                        | <ul> <li>Shenley Court Hall, 200 Green Meadow Road, Birmingham, B29 4ED</li> <li>23 spaces available</li> </ul> |
|          |         | 0.4E 00T             | Tabaanaa                                           |                                                                                                    |

By clicking on the event details button you will see all the details for that specific event. Please ensure you read all of the information before booking.

|                                                                                                    | ,          |              |   |
|----------------------------------------------------------------------------------------------------|------------|--------------|---|
| Stay and Play- Bring it on Brum - x +                                                                                                    |            |              |   |
| $\leftrightarrow$ $\rightarrow$ C $$ https://bookwhen.com/sendsocials/e/ev-s57m-2023072809                                                                                                    | 93000      |              |   |
| SEND Socials Birmingham CIC                                                                                                    |            |              |   |
| be available.                                                                                                    | -          |              | G |
|                                                                                                    |            |              | S |
| TICKETS                                                                                                    |            |              | B |
|                                                                                                    | COST       |              | В |
| Stay and Play- Non HAF Eligible<br>If your child is not reception - yr11, does not have SEND or is not eligible for benefits<br>related Free School Meals there is a cost for your ticket to attend.                                                                                                    | £4.00      | Select       | C |
| Stay & Play- HAF eligible<br>If your child is of school age between Reception and Yr 11 or has SEND, or is in receipt of<br>benefits related Free School Meals you will be eligible for this ticket. Where this ticket type<br>is selected and your child is not eligible attendance will rely on an appropriate ticket being<br>paid for. | £0.00 FREE | - 2 +        |   |
| Select more                                                                                                    | View       | v selections |   |
| Press the view selections button                                                                                                    |            |              |   |

## When you are ready to book, select the tickets you need

The next screen will show you what you have selected, like this:

| SEND Socials Birmingham CIC            |     |                                      |   |
|----------------------------------------|-----|--------------------------------------|---|
| CHEDULE                                |     |                                      |   |
|                                        |     |                                      |   |
| SELECTED ITEMS                         |     |                                      |   |
| Stay and Play- Bring it on Brum        |     |                                      |   |
| ➡ Fri, 28 Jul '23 9:30am – 11:30am BST |     |                                      |   |
| Stay & Play- HAF eligible              | × 2 | $\stackrel{\scriptstyle (\times)}{}$ |   |
|                                        |     |                                      |   |
| Select more                            | Bo  | ok pow                               |   |
| Select more                            | Вос | JK HOW                               | - |
|                                        |     |                                      |   |

If you're happy with the selection click the Book now button (or select more to make changes)

## Work through the screens answering the questions:

| Booker details |                    |                                                                                 |
|----------------|--------------------|---------------------------------------------------------------------------------|
|                | Your email address | helpguide@hotmail.co.uk<br>Enter your own email if booking on behalf of others. |
|                |                    | Continue                                                                        |

| Attendee details are th           | ne details of your ch                            | ild(ren)                                       |
|-----------------------------------|--------------------------------------------------|------------------------------------------------|
|                                   |                                                  |                                                |
| SEND Socials Birmingham CIC       |                                                  |                                                |
| Attendee details                  |                                                  |                                                |
| 1ST ATTENDEE                      |                                                  |                                                |
|                                   | First name                                       | Last name                                      |
| Name *                            |                                                  |                                                |
| Address                           |                                                  |                                                |
|                                   |                                                  |                                                |
| Contact Number for parent / carer |                                                  |                                                |
| Bring it on Brum! code            |                                                  |                                                |
|                                   | This is the code sent to you by your child meals | 's school if theu are eligible for free school |
|                                   | Day Month Year                                   |                                                |
| Date of birth                     | • • •                                            |                                                |
| Dese this shild have a disability | 0 V 0 N-                                         |                                                |

Once you have completed the form press continue:

| Booking details                                                                                                 |                                                                     |
|----------------------------------------------------------------------------------------------------|---------------------------------------------------------------------|
| Parent Name*                                                                                                    | Lisa Wootton                                                        |
|                                                                                                    | Would you like to receive updates about our latest news and events? |
| Do you give consent for us to take photos<br>of your child(ren) for the sole use of<br>SEND Socials Birmingham? | Yes O No     No                                                     |
|                                                                                                    | Do you agree to the privacy policy?                                 |
|                                                                                                    | Continue                                                            |

If the event is full you can be added to the waiting list. You will automatically be notified if any spaces become available and will be given a window to book on. If you do not complete within the window the spaces will automatically be offered to the next people on the waiting list.

| <ul> <li>Fri 28 Jul, 9:30am - 11:30am BST</li> <li>Stay &amp; Play- HAF eligible</li> </ul> |                                                                                                    |  |
|---------------------------------------------------------------------------------------------|----------------------------------------------------------------------------------------------------|--|
| Attendee                                                                                    | •                                                                                                    |  |
| Would you like to be added to the waiting<br>list if the event is full?                     | Wes O No     No     No  No     No     No |  |
|                                                                                             | 2ND ATTENDEE                                                                                                    |  |
| Attendee                                                                                    | ·                                                                                                    |  |
| Would you like to be added to the waiting<br>list if the event is full?                     | Yes O No                                                                                                    |  |
|                                                                                             |                                                                                                    |  |
|                                                                                             | Continue                                                                                                    |  |

Your booking is confirmed and the screen will show your details as well as emailing you all the information.

| SEND Socials Birmingham CIC                                                                                                    |  |
|----------------------------------------------------------------------------------------------------|--|
| Thank you for your booking Booking ref: Booker email:                                                                                                    |  |
| Message from Stay and Play- Bring it on Brum                                                                                                    |  |
| Thanks for booking this event. We look forward to seeing you. If you are unable to attend please cancel via your<br>bookwhen account/booking. Your children remain the responsibility of the parent/carer at all times. |  |
| Manage your booking                                                                                                    |  |
| ⑦ If you have any questions about this event, please contact the event organiser.                                                                                                    |  |
| <ul> <li>If you have any questions about this event, please contact the event organiser.</li> </ul>                                                                                                    |  |

Once you have made your first booking you can then login to bookwhen, open the schedule of events and book onto other activities without needing to repeat all of the questions.

## **Cancelling spaces:**

If you need to cancel your spaces you must do this via your booking confirmation. Click onto "view booking" on your event confirmation and scroll down to "ticket options" you can cancel the tickets from here. Please note, we will not be managing any waiting lists or doing any reallocations manually. In the event that your spaces are successfully reallocated we can issue a refund (less a 5% administration fee). If your spaces are not reallocated then you will forfeit the cost of your tickets.